| A példa megnevezése:       | A21/D – CAD elemtárak használata                                                                      |
|----------------------------|----------------------------------------------------------------------------------------------------|
| A példa száma:             | ÓE- A21/D                                                                                             |
| A példa szintje:           | alap – közepes – haladó                                                                               |
| CAx rendszer:              | rendszerfüggetlen                                                                                     |
| Kapcsolódó TÁMOP tananyag: | CAD                                                                                                   |
| A feladat rövid leírása:   | Internetes elemtárak használata, pneumatikus és egyéb elemek<br>kiválasztása, CAD modellek letöltése. |

## CAD-CAM-CAE Példatár

## 1. A feladat megfogalmazása:

- A) Válasszon hidraulikus munkahengert és 3/2-es útszelepet az SMC internetes (<u>www.smc.hu</u>) katalógusból!
- B) Válasszon pneumatikus megfogót a FESTO internetes (www.festo.hu ) katalógusából!
- C) Válasszon formalapot, formabetétet és vezető oszlopokat a Meusburger cég internetes (<u>www.meusburger.com</u>) katalógusából!
- D) Válasszon görgőt a Tente internetes (<u>www.tente.co.hu</u>) katalógusából!

## 2. A megoldás lépései:

## D)TENTE görgők

A TENTE cég különböző görgőket gyárt a guruló irodaszéktől a speciális ipari, kórházi alkalmazásokig széles körű felhasználásra. Termékeik a <u>www.tente.co.hu</u> honlapon tekinthetők meg.

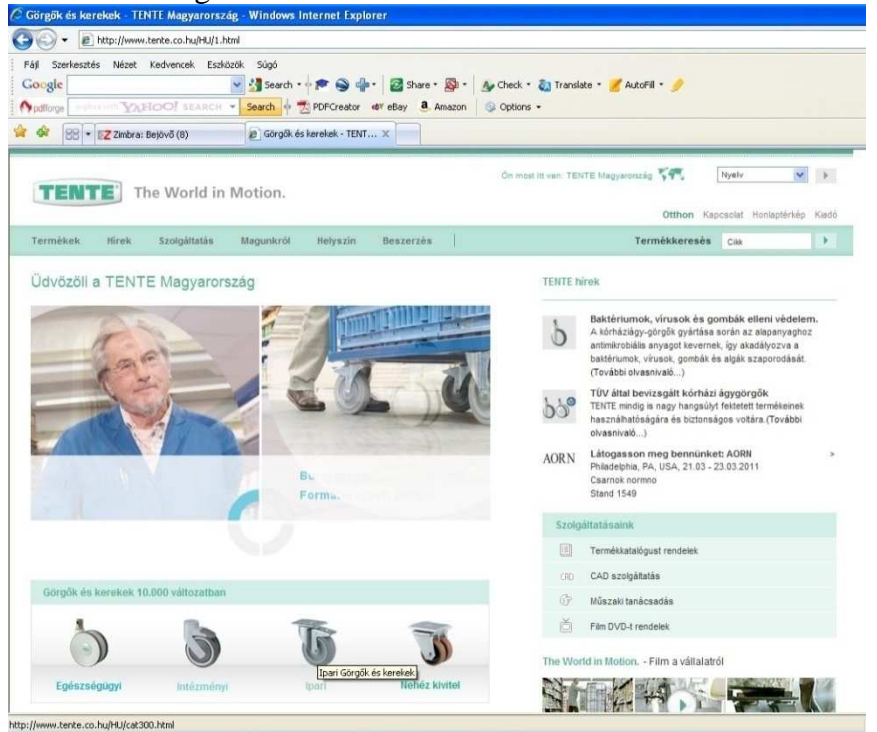

A "*Termékek*" menüben válogathatunk a különböző görgők között. A keresés első lépése a felhasználási terület megjelölése, majd az átmérő, a felföggesztés módja és a teherbírás alapán szűkíthetjük a kört.

| pari görgök - Windows Inter                                                                                                    | net Explorer                                                                                                    |                                                                           |                                                                                                    |  |  |  |  |
|----------------------------------------------------------------------------------------------------|----------------------------------------------------------------------------------------------------|---------------------------------------------------------------------------|----------------------------------------------------------------------------------------------------|--|--|--|--|
| ₩ E http://www.tente.                                                                                                    | co.hu/HU/cat300.html                                                                                                    |                                                                           |                                                                                                    |  |  |  |  |
| Féji Szertesztés Nézet Kedvencek Estőzzek Súgó<br>Google Starce Si AutoFil - AutoFil - Au |                                                                                                    |                                                                           |                                                                                                    |  |  |  |  |
| TENTE The V                                                                                                    | (8) 😰 Ipari görgök 🛛 🗙                                                                                                    | On most itt van: TENTE Magywország                                        | See Nyalv 💌 🕨                                                                                                    |  |  |  |  |
| Termékek Hirek Szc                                                                                                    | lgállatás Magunkról Helyszin Beszer                                                                                                    | .ós   Terr                                                                | Otthon Kapcsolat Honlaptérkép Kiadó<br>nékkeresés Cila                                                                                                    |  |  |  |  |
| Intézményi<br>Székgöngök<br>Bútorgörgök<br>Formatervezett görgök<br>Acetgörgök<br>Fedétető szekrények görgői<br>Bevésántókocsi-görgök<br>Tartozékok<br>Kerekek                                                                                                    | Ipari<br>A xerék átmérije: 100 mm V<br>Minden fetfuggesztési faja<br>Teherőriss: Minnum 200 to<br>Rozsdarnentes<br>Az Ön választása: (pari (38 Termékek) | Kerekés az Összes fijovs között.<br>Anden típus 💉<br>Anden kerékcsapágy 🗭 |                                                                                                    |  |  |  |  |
| Egészségügyi<br>Körházi ágygörgök<br>Gondozási ágy görgői<br>Tartozékok                                                                                                    | T T                                                                                                    |                                                                           | CAD<br>U                                                                                                    |  |  |  |  |
| lpari<br>Ipari görgök<br>Csökkentett zajhatású görgök<br>Hölaló görgök<br>Hulladékkezelési rendszerek                                                                                                    | 00 mm 200 kg 128 mm 200 kg 12                                                                                                    | Emm 200 kg 128 mm 200 kg                                                  | g 125 mm 100 mm 200 kg 128 mm                                                                                                    |  |  |  |  |
| görgől<br>Kerekek<br>Nehéz kivitel<br>Nehéz kivitelű görgők<br>Villás-targoncák kerekei                                                                                                    | Ø C Ø C 4   100 mm 200 kg 128 mm 100 mm 300 kg 40                                                                                                    | - 200 kg 128 nm 100 nm 200 kg                                             | Image: Weight of the second second |  |  |  |  |

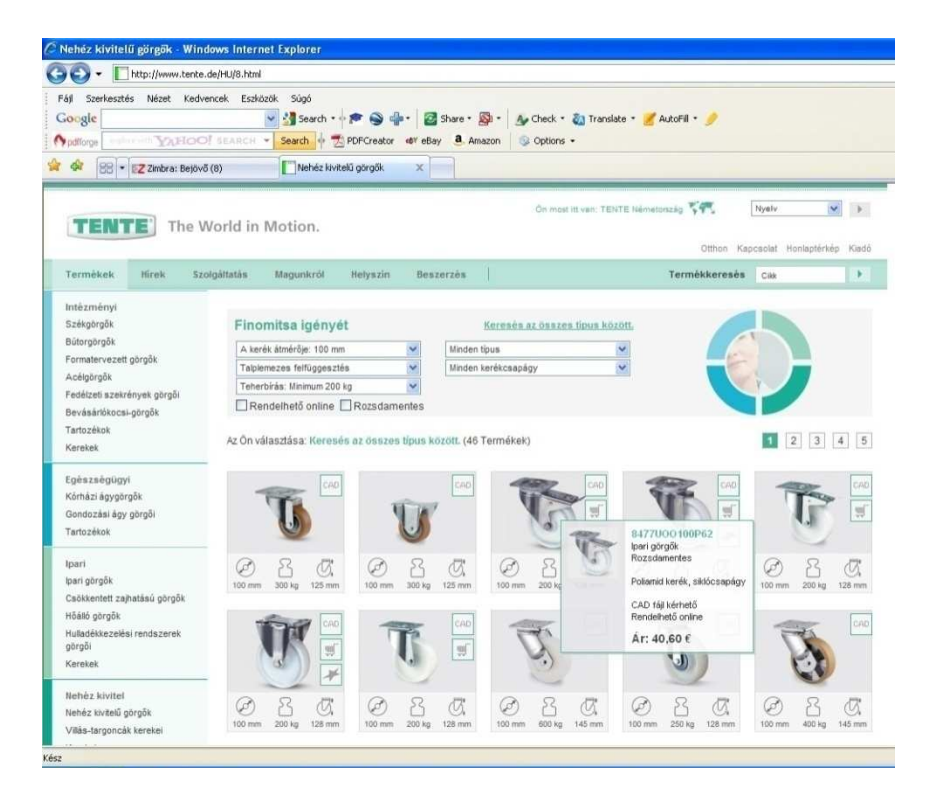

A megfelelő görgőt kiválasztva megnézhetjük rajzát, adatlapját és regisztráció után letölthetjük a CAD modelljét.

| Fáj Szerkesztés Nézet Kedvencek Eszlözök Súgó<br>Google Szerkesztés Nézet Kedvencek Eszlözök Súgó<br>Sologa Szerkesztés Szerke Szerke Szerke Szerke Szerke Szerke Szerke Szerke Szerke Szerkesztés Szerkesztés Szerkesztés<br>Szerkesztés Szerkesztés Szerkesztés Szerkesztés<br>Szerkesztés Szerkesztés Szerkesztés<br>Szerkesztés Szerkesztés Szerkesztés<br>Szerkesztés Szerkesztés Szerkesztés<br>Szerkesztés Szerkesztés<br>Szerkesztés Szerkesztés<br>Szerkesztés Szerkesztés<br>Szerkesztés Szerkesztés<br>Szerkesztés<br>Szerkeszté |            |                                                                                                    |                                                                                                    |                |  |  |
|----------------------------------------------------------------------------------------------------|------------|----------------------------------------------------------------------------------------------------|----------------------------------------------------------------------------------------------------|----------------|--|--|
|                                                                                                    |            |                                                                                                    |                                                                                                    |                |  |  |
| tie zmenyi<br>zkęgorgók<br>idtorgorgók<br>ickigorgók<br>ickigorgók<br>edeztesi szerkények görgői<br>jevésárlókocsa-görgők<br>iartozékok                                                                                                    | 6          | CAD szolgáltatás<br>Képük, tötse li a kérdővet. Mután a hozzáfé<br>elerőristik, megjelenk a ketőlén a bak, t<br>namrazar elenker, mégles a gyastálón a<br>tereszéges kérdővet. Elek<br>hamrazar elenker, mégles a jekzök. | ési adatat<br>princis<br>AD                                                                                     |                |  |  |
|                                                                                                    | Millerstek |                                                                                                    | MURLEN' ADRIDE                                                                                                  | C7 mm7 kg      |  |  |
| gészségügyi                                                                                                    | The sol    | reinasznaio nev                                                                                                    | Rerekatmero<br>Sudéfeititet estilemente                                                                         | 100 mm         |  |  |
| orhazi agygörgök                                                                                                    | AL AN      | Jelszó                                                                                                    | Futöfelület kemésusége                                                                                          | Shore D 75     |  |  |
| ondozasi agy gorgol<br>vtozákok                                                                                                    |            | (Ethala/tethorn / magvältoznato                                                                                                    | m a jelizól) Tablemez mérete                                                                                    | 105 x 85 mm    |  |  |
| ari                                                                                                    | 20 rajz    | Válasszon::                                                                                                    | Talpiemez furatok<br>távolsága                                                                                  | 80/77 x 60 mm  |  |  |
| ari görgők                                                                                                    |            | I igen, eiolvastam a különleges CAD szolgi<br>feitételeit, és elfogadom azokat.                                                                                                    | Furat                                                                                                    | 9 mm           |  |  |
| sökkentett zajhatású görgők                                                                                                    |            | Charles and the second second                                                                                                    | Utánfutás                                                                                                    | 41 mm          |  |  |
| oallo gorgök                                                                                                    |            | UP felhasználási feltételek                                                                                                    | Körbeforgås                                                                                                    | 242 mm         |  |  |
| oradeskezelesi rendszerek<br>brgői                                                                                                    |            |                                                                                                    | Teljes magassåg                                                                                                 | 128 mm         |  |  |
| erekek                                                                                                    |            | A kért CAD adatok                                                                                                    | Hőtartomány                                                                                                    | - 40 / + 80 *C |  |  |
|                                                                                                    |            |                                                                                                    | Szabvány                                                                                                    | EN 12532       |  |  |
| ehez kivitel                                                                                                    |            |                                                                                                    | Önsúly                                                                                                    | 0.756 kg       |  |  |
| enez kryselu gorgók                                                                                                    |            |                                                                                                    | Dinamikus teherbírás                                                                                            | 200 kg         |  |  |
| THE ALL AND A A A A A A A A A A A A A A A A A A                                                                                                    |            |                                                                                                    | the second second second second second second second second second second second second second second second se |                |  |  |

A letöltés során számos neutrális és natív fájlformátum közül választhatunk.

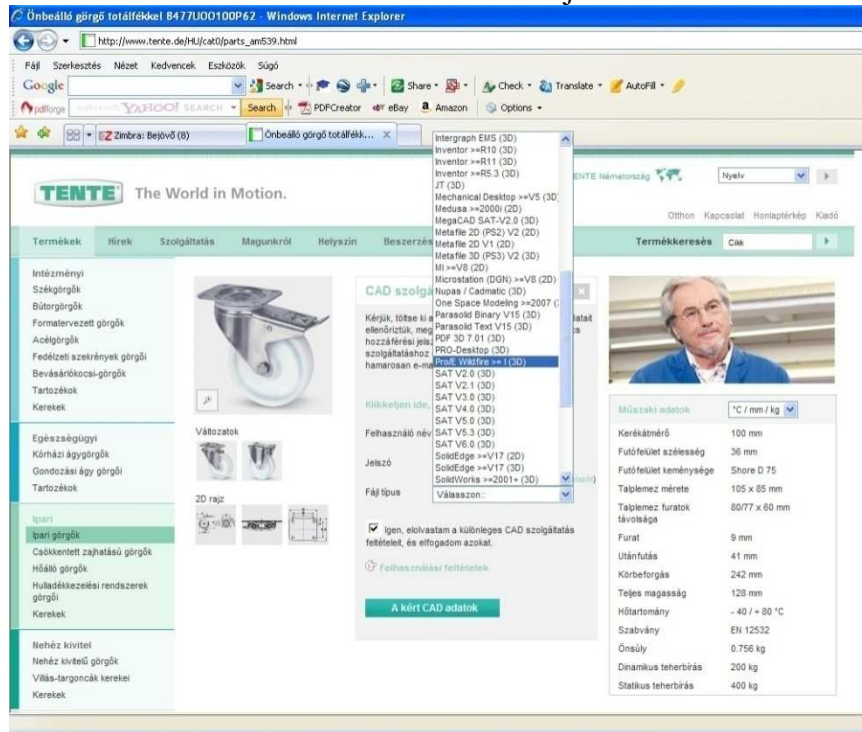

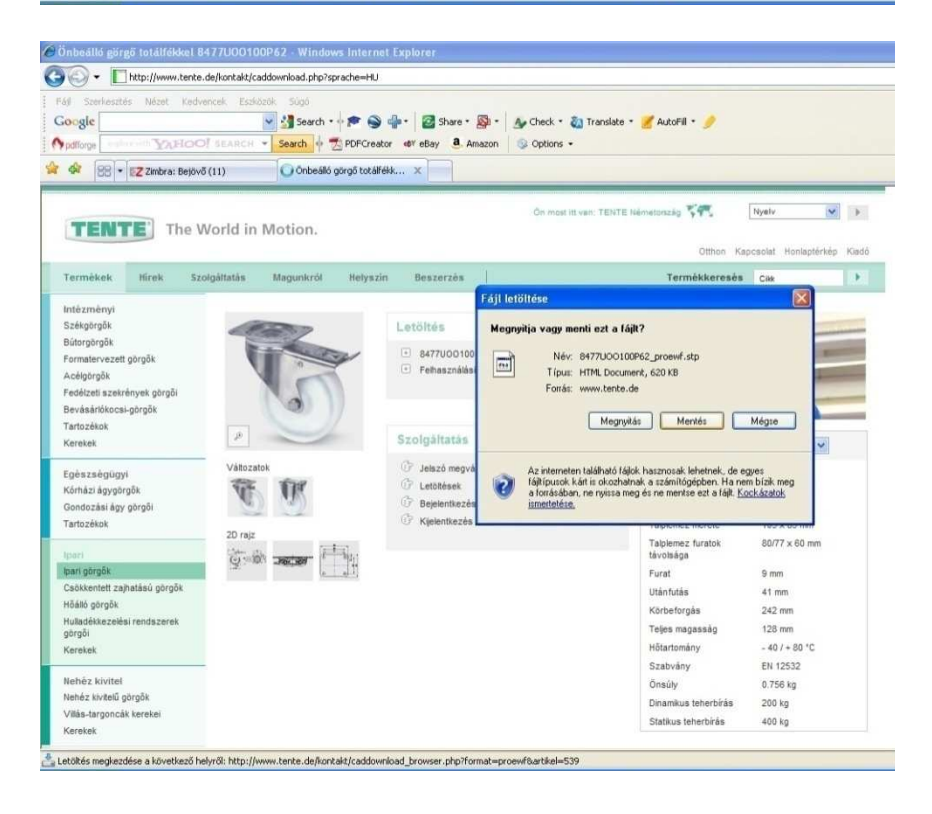

A letöltött modellt CAD rendszerben megnyitva (a képen a Pro/Engineer WF4 látható) összeállítási modellként látjuk a kiválasztott terméket, melyet ez után beépíthetünk a konstrukciónkba.

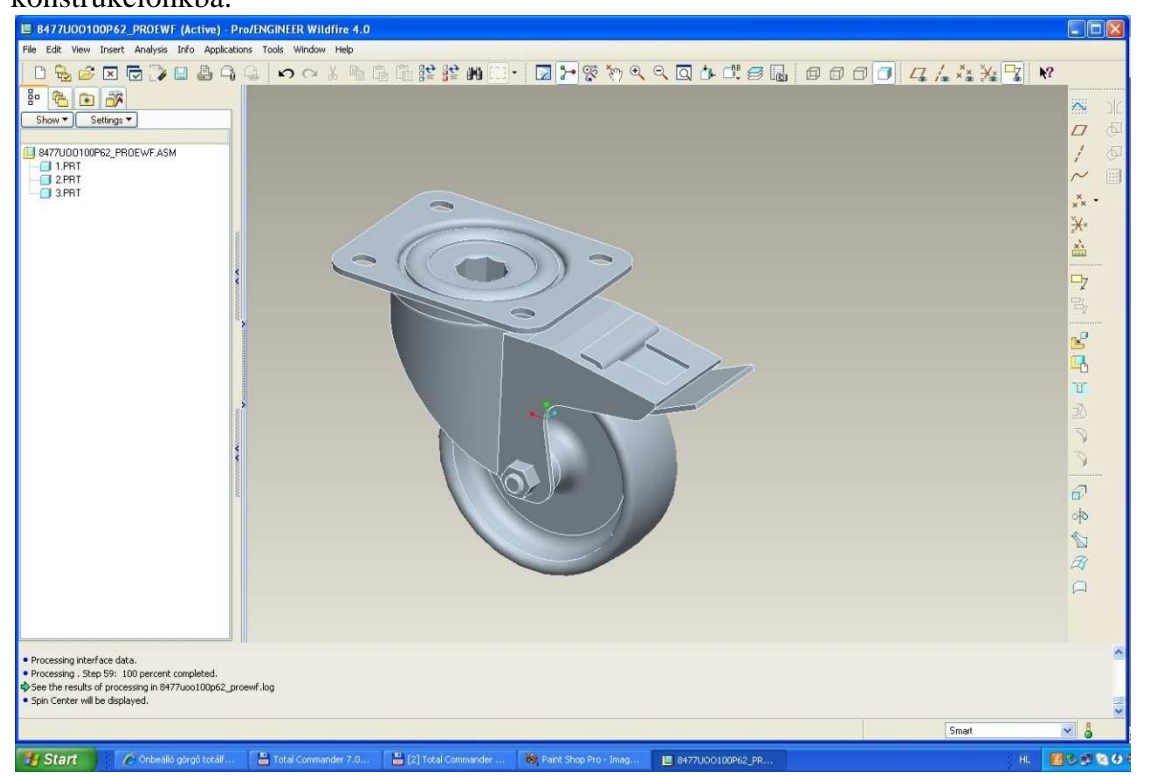